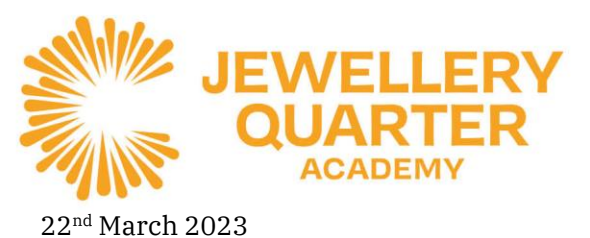

St George's Court, 1 Albion Street, Birmingham, B1 3AA 0121 729 7220 • enquiry@corejewelleryquarter.academy Headteacher: Jamie Barton

## <u>Year 11 Progress Evening</u> <u>Thursday 30<sup>th</sup> March 2023 4.30pm to 6.30pm</u>

Dear Parent/Carer,

We are delighted to invite you to our forthcoming Year 11 Progress Evening **on Thursday 30<sup>th</sup> March between 4.30pm and 6.30pm.** 

This evening is an important event in the <u>Year 11 journey</u> which will give parents and students the final opportunity to speak to teachers to understand how your child is doing so far into their GCSE course, after the recent mock exams, and next steps building towards success in their final GCSEs.

The evening will consist of individual one-to-one meetings with class teachers and we hope you take this opportunity to further develop and enhance the communication with the school to maximise your child's opportunities here at JQA. Appointments will need to be booked via our School Cloud system. Details of this can be found attached to this letter.

If you have any further questions regarding the Progress Evening, please do not hesitate to contact the school reception on 0121 7297220 or email <u>sivey@corejewelleryquarter.academy</u>

Yours faithfully

S Ivey Head of Year 11

# Parents' Guide for Booking Appointments

Browse to <a href="https://jewelleryquarteracademy.schoolcloud.co.uk/">https://jewelleryquarteracademy.schoolcloud.co.uk/</a>

| Title First Name  |                 | Sumarre           |  |  |
|-------------------|-----------------|-------------------|--|--|
| Mrs ·             | Rachael         | Abbot             |  |  |
| Email             |                 | Confirm Email     |  |  |
| rabboH4@gmail.com |                 | rabbol4@gmail.com |  |  |
| Student's D       | etails<br>Sumam | e Date Of Birth   |  |  |
| First Name        |                 |                   |  |  |

## Step 1: Login

Fill out the details on the page then click the *Log In* button. A confirmation of your appointments will be sent to the email address you provide.

| September Parents Evening                                                                                  |                                                                       |   |  |  |  |
|----------------------------------------------------------------------------------------------------|-----------------------------------------------------------------------|---|--|--|--|
| This is to allow parents and teachers to discuss<br>process and will take place on 13th and 14th           | Click a date to continue                                              |   |  |  |  |
| September.<br>Note that on the 13th there will be sessions<br>available both in person and via video call. | Monday, 13th September<br>In-person & video call<br>Open for bookings | > |  |  |  |
|                                                                                                    | Tuesday, 14th September<br>In-person<br>Open for bookings             | > |  |  |  |
|                                                                                                    | (m unable to attend                                                   |   |  |  |  |

# Step 2: Select Parents' Evening

Click on the date you wish to book. Unable to make all of the dates listed? Click *I'm unable to attend*.

#### www.corejewelleryquarter.academy

DELIVERING A CORE EDUCATION

Sponsored by CORE Education Trust - Company Number 07949154 A Charitable Company Limited by Guarantee

| Sele | ct how you'd like to book your appointments using the option below, and then hit Next. |
|------|----------------------------------------------------------------------------------------|
|      | Automatic                                                                              |
| Č    | Automatically book the best possible times based on your availability                  |
| 0    | Manual                                                                                 |
| Ŭ    | Choose the time you would like to see each teacher                                     |

| Set the earlie<br>press the but | st and latest times yo<br>ton to continue. | ou can attend, select whi | ch teachers you'd like to | see, and then |
|---------------------------------|--------------------------------------------|---------------------------|---------------------------|---------------|
| Choose e                        | arliest and late                           | st times                  |                           |               |
|                                 |                                            |                           |                           |               |
| ~                               |                                            |                           |                           |               |

# Step 3: Select Booking Mode

Choose *Automatic* if you'd like the system to suggest the shortest possible appointment schedule based on the times you're available to attend. To pick the times to book with each teacher, choose *Manual*. Then press *Next*. We recommend choosing the automatic booking mode when browsing on a mobile device.

# Step 4: Select Availability

Drag the sliders at the top of the screen to indicate the earliest and latest you can attend.

| then | e is a teacher you do r | not wish to | see, please untick then    | n before you continue. |
|------|-------------------------|-------------|----------------------------|------------------------|
| en   | Abbot                   |             |                            |                        |
|      | Mr J Brown<br>SENCO     |             | Mrs A Wheeler<br>Class 11A |                        |
|      |                         |             |                            |                        |

## Step 5: Choose Teachers

Select the teachers you'd like to book appointments with. A green tick indicates they're selected. To de-select, click on their name.

| he following ap | ppointments have been re- | served for two min | utes. If you're happy wi | th them, please choose |
|-----------------|---------------------------|--------------------|--------------------------|------------------------|
| he Accept butto | on at the bottom.         |                    |                          |                        |
|                 | Teacher                   | Student            | Subject                  | Room                   |
| 17:10           | Mr J Sinclair             | Ben                | English                  | E6                     |
| 17:25           | Mrs D Mumford             | Ben                | Mathematics              | M2                     |
| 17:45           | Dr R Monamara             | Andrew             | French                   | L4                     |

#### Step 6: Book Appointments (Automatic)

If you chose the automatic booking mode, you'll see provisional appointments which are held for 2 minutes. To keep them, choose Accept at the bottom left.

If it wasn't possible to book every selected teacher during the times you are able to attend, you can either adjust the teachers you wish to meet with and try again, or switch to manual booking mode.

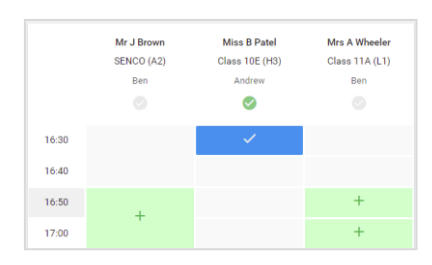

## Step 7: Book Appointments (Chosen)

Click any of the green cells to make an appointment. Blue cells signify where you already have an appointment. Grey cells are unavailable. To change an appointment, delete the original by hovering over the blue box and clicking *Delete*. Then choose an alternate time. You can optionally leave a message for the teacher to say what you'd

like to discuss, or raise anything beforehand.

Once you're finished booking all appointments, at the top of the page in the alert box, press *click here* to finish the booking process.

| September Parents Evening     2 appointments from 16:15 to 16:45                     |                                                                     | Tuesday, 14th September<br>In person                   |                                                            |  |
|--------------------------------------------------------------------------------------|---------------------------------------------------------------------|--------------------------------------------------------|------------------------------------------------------------|--|
| 🖶 Print                                                                              | 🖍 Amend Bookings                                                    | Subscribe to C                                         | alendar                                                    |  |
| This is to allow<br>Note that on t                                                   | v parents and teachers to discu<br>he 13th there will be sessions a | iss progress and will tak<br>vailable both in-person a | e place on 13th and 14th September.<br>and via video call. |  |
|                                                                                      | Teacher                                                             | Student                                                | Subject                                                    |  |
| 16:15                                                                                | Mr Mark Lubbock                                                     | Jason Aaron                                            | English                                                    |  |
| 16:30                                                                                | Miss Bina Patel                                                     | Jason Aaron                                            | Religious Education                                        |  |
| <ul> <li>September Parents Evening<br/>2 appointments from 16:00 to 16:45</li> </ul> |                                                                     |                                                        | Monday, 13th September<br>Video call                       |  |
| Septemi<br>2 appoint                                                                 | ber Parents Evening<br>ments from 15.00 to 15:45                    |                                                        | Monday, 13th September                                     |  |

## Step 8: Finished

All your bookings now appear on the My Bookings page. An email confirmation has been sent and you can also print appointments by pressing *Print*. Click *Subscribe to Calendar* to add these and any future bookings to your calendar.

To change your appointments, click on Amend Bookings.